## Searching CGD and Navigating Gene Pages

Explore gene-specific information in CGD using Quick search and Locus Summary page for aquaporin (AQY1)

- Open the CGD home page (<u>http://www.candidagenome.org</u>).
- Enter your query into the "search our site" box above the banner. Looking for a particular gene, you can enter a standard gene name (AQY1), a systematic name (CR\_02920C), an alias or a systematic name from previous genome assemblies (orf19.2849, orf6.4943, CA2873), or an identifier from some of the external resources (NCBI's Gene ID: 3642587, as an example).

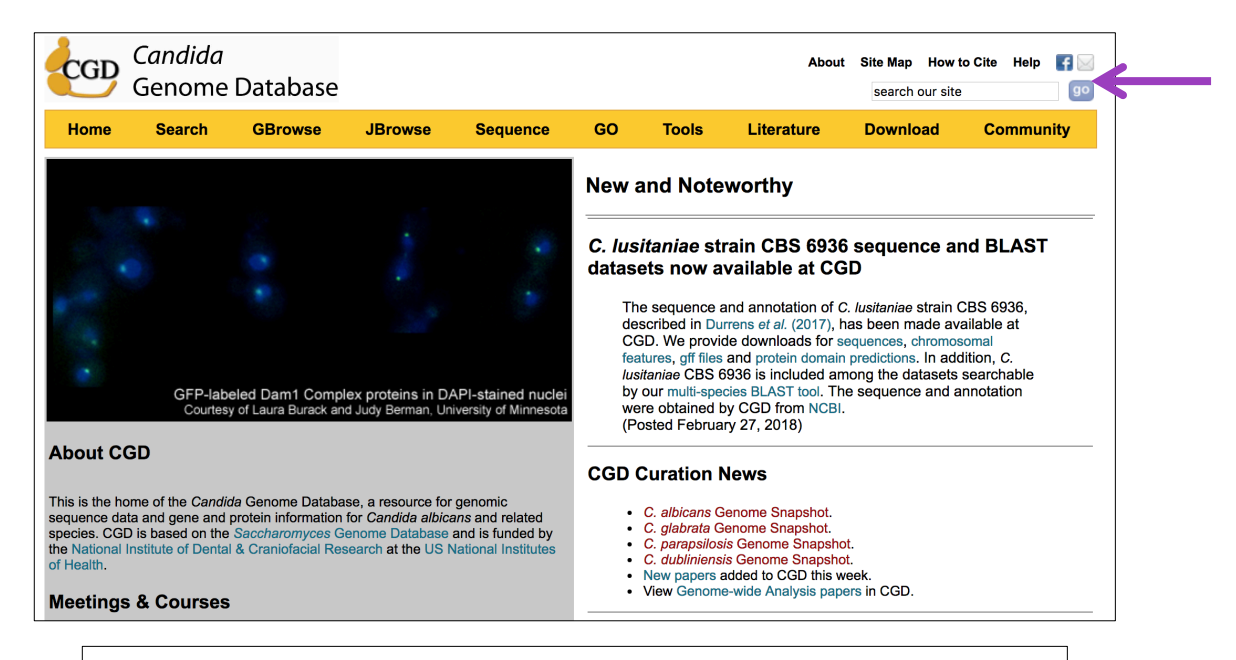

| CGD Quick Search Result                                                                                                    |
|----------------------------------------------------------------------------------------------------|
| Go to Advanced Search Page                                                                                                    |
| Below are the search results for your query, aqv1. If you would like to broaden your search, you may use one or more wildcard characters (*) to indicate the location(s) where any text will be tolerated in your search term. |
| General Search Results for : agy1                                                                                                    |
| <ul> <li>0 Gene Ontology terms (GO terms, synonyms)</li> <li>0 Colleagues (by last name)</li> <li>0 Authors (by last name, first initial)</li> <li>0 PubMed ID</li> <li>0 Gene Ontology ID</li> <li>0 External ID</li> </ul>   |
| Candida albicans Search Results for : aqy1                                                                                                    |
| <ul> <li>1 Gene names (gene name/alias/ORF name)</li> <li>0 Biochemical pathways</li> <li>0 General Descriptions</li> <li>0 Phenotypes [Expanded Phenotype Search]</li> <li>1 Ortholog or Best Hit</li> </ul>                  |
| Candida glabrata Search Results for : aqy1                                                                                                    |
| <ul> <li>1 Gene names (gene name/allas/ORF name)</li> <li>0 Blochemical pathways</li> <li>0 General Descriptions</li> <li>0 Phenotypes [Expanded Phenotype Search]</li> <li>3 Ortholog or Best Hit</li> </ul>                  |
| Candida parapsilosis Search Results for : aqy1                                                                                                    |
| O Gene names (gene name/alias/ORF name)     O Biochemical pathways     O General Descriptions     O Phenotypes [Expanded Phenotype Search]     S Orthoog or Best Hit                                                           |
| Candida dubliniensis Search Results for : aqy1                                                                                                    |
| O Gene names (gene name/alias/ORF name)     O Biochemical pathways     O Ceneral Descriptions     O Ceneral Descriptions     O Phenotypes [Expanded Phenotype Search]     2 Ortholog or Best Hit                               |

• If your query produces multiple hits, such as a gene name that is used in several *Candida* species represented in CGD, you will get a "CGD Quick Search Result" page that lists the type and number of hits, general and broken down by species. Positive hits are hyperlinked to either their respective Locus Summary pages, or to an intermediate list of individual hits. We will explore other search options later, but for now, select **1 Gene names (gene name/alias/ORF name)** under "*Candida albicans* Search Results" to open the Locus Summary page.

## Explore the C. albicans AQY1 Locus Summary page:

• On the **Summary** tab, visit the Description and GO Annotations section. Scroll down to Locus Summary Notes.

|                                                                            | C. albicans AQY1/CR_02920C Summary                                                                                                    |  |  |  |  |  |  |
|----------------------------------------------------------------------------|----------------------------------------------------------------------------------------------------|--|--|--|--|--|--|
| Summary Locus History                                                      | Literature Gene Ontology Phenotype Homologs Protein                                                                                                    |  |  |  |  |  |  |
| AQY1 BASIC INFORMATION                                                     | [ View References ]                                                                                                    |  |  |  |  |  |  |
| Standard Name                                                              | AQY11                                                                                                    |  |  |  |  |  |  |
| Systematic Name, Reference<br>Strain                                       | CR_02920C_A (C. albicans SC5314)                                                                                                    |  |  |  |  |  |  |
| Assembly 19/21 Identifier                                                  | off19.2849                                                                                                    |  |  |  |  |  |  |
| Alias                                                                      | orf19.10368, IPF24496.1 <sup>2</sup> , IPF10705.1 <sup>2</sup> , Contig4-2389_0006 <sup>3</sup> , orf6.4943 <sup>4</sup> , CA2873 <sup>2</sup> , CaO19.2849 <sup>5</sup> , orf19.2849, CR_02920C_B,<br>CR_02920C                                                                                                    |  |  |  |  |  |  |
| Feature Type                                                               | ORF, Verified                                                                                                    |  |  |  |  |  |  |
| Description                                                                | Aquaporin water channel; osmotic shock resistance, WT freeze tolerance; virulent in mice; flucytosine repressed; flow<br>model/RPMI/Spider/rat catheter biofilm induced; required for RPMI biofilm formation; Bcr1-Induced in a/a RPMI biofilms (1, 6, 7, 8, 9, 10,<br>11)<br>Literature Literature Guide                                                                                                    |  |  |  |  |  |  |
| Allele Name                                                                | CR 02920C B                                                                                                    |  |  |  |  |  |  |
| Allelic Variation                                                          | Synonymous variation between alleles<br>Sequence variation between alleles within 100 bp upstream of feature start coordinates                                                                                                    |  |  |  |  |  |  |
| CUG Codons                                                                 | CR_02920C_A: 0<br>CR_02920C_B: 0                                                                                                    |  |  |  |  |  |  |
| Systematic Names Used in<br>Other Strains                                  | CAWG_01628 (C. albicans WO-1)                                                                                                    |  |  |  |  |  |  |
| Orthologous genes in Candida<br>species                                    | C. dubliniensis CD236 Ortholog(s) : Cd36_27990<br>C. parapsilosis CDC317 Ortholog(s) : CPAR2_800150<br>View ortholog cluster : 12 genes among 12 Candida-related species/strains                                                                                                    |  |  |  |  |  |  |
| Ortholog(s) in non-CGD species                                             | A. nidulans (AN10902) ; N. crassa (NCU08052) ; S. cerevisiae (AQY1)                                                                                                    |  |  |  |  |  |  |
| Best hit(s) in non-CGD specie                                              | S. pombe (SPAC977.17)                                                                                                    |  |  |  |  |  |  |
| Best hits in Candida species                                               | C. glabrata CBS138 best hit(s) : CAGL0A01221g                                                                                                    |  |  |  |  |  |  |
| Chromosomal Location                                                       | GBrowse for C. albicans SC5314 Assembly 22                                                                                                    |  |  |  |  |  |  |
|                                                                            | Click on map for expanded view                                                                                                    |  |  |  |  |  |  |
|                                                                            | Ca22chrRA_C_albicans_SC5314     Ca22chrRB_C_albicans_SC5314       Ca22chrRB_C_albicans_SC5314     Ca22chrRB_C_albicans_SC5314       Ca22chrRB_C_albicans_SC5314     Ca22chrRB_C_albicans_SC5314       Ca22chrRB_C_albicans_SC5314     Ca22chrRB_C_albicans_SC5314       Ca22chrRB_C_albicans_SC5314     Ca22chrRB_C_albicans_SC5314       Ca22chrRB_C_albicans_SC5314     Ca22chrRB_C_albicans_SC5314       Ca22chrRB_C_albicans_SC5314     Ca22chrRB_C_albicans_SC5314       CR_02910W_A     CR_02910W_B       Uncharacterized, (orf19.2848) Predicted regulatory subu     CR_02910W_B       CR_02920C_B     Cre_02920C_B       A0Y1, Verified, (orf19.2849) Aquaporin     Verified, (orf19.2849) Aquaporin water |  |  |  |  |  |  |
| JBrowse                                                                    | Brownse                                                                                                    |  |  |  |  |  |  |
| GO Annotations                                                             | View all AQY1 GO evidence and reference.                                                                                                    |  |  |  |  |  |  |
| Molecular Function<br>Manually curated                                     | water channel activity (ISS, IDA)                                                                                                    |  |  |  |  |  |  |
| Biological Process<br>Manually curated<br>Computational                    | cellular response to freezing (IMP)     cellular response to osmotic stress (IMP)     single-species biofilm formation on inanimate substrate (IMP)     ascospore formation (IEA with S. cerevisiae: AQY1)     transmembrane transport (IEA with S. cerevisiae: AQY1)                                                                                                    |  |  |  |  |  |  |
| Cellular Component<br>Manually curated<br>High-throughput<br>Computational | water transport (IEA with <i>S. cerevisiae</i> : AQY1)      membrane (ISS)      plasma membrane (IDA)      endoplasmic reticulum (IEA with <i>S. cerevisiae</i> : AQY1)                                                                                                    |  |  |  |  |  |  |

• Open the **Gene Ontology** tab to see more information, including evidence and references. Hyperlinked phrases lead to definitions.

| Summary         Locus History         Liferature         Other Onlogy         Phenotype         Homologs         Protein           This page displays GO annotations in different sections according to the methods used in the reference from which the annotation was made: <ul> <li>Manually Curated GO Annotations: includes annotations based on published experiments or analyses that focus on specific gens.</li> <li>GO Annotations from High-throughput Experiments: includes annotations made from published experiments performed on a high-throughput or genome-wide basis.</li> <li>Computational GO Annotations: includes annotations that are predicted by computational methods (e.g., sequence similarity comparisons) and are not individually reviewed.</li> </ul> Jump to: Top [ Computational GO Annotations]:           QYI Manually Curated GO Annotations:         Jump to: Top [ Computational Picture]                                                                                                    |
|----------------------------------------------------------------------------------------------------|
| This page displays GO annotations in different sections according to the methods used in the reference from which the annotation was made:         • Manually Curated GO Annotations: includes annotations based on published experiments or analyses that focus on specific genes.         • Go Annotations from High-throughput Experiments: includes annotations made from published experiments performed on a high-throughput or genome-wide basis.         • Computational GO Annotations: includes annotations that are predicted by computational methods (e.g., sequence similarity comparisons) and are not individually reviewed. <b>XY1 Manually Curated GO Annotations: XY1 Manually Curated GO Annotations: XY1 Manually Curated GO Annotations: XY1 Manually Curated GO Annotations: XY1 Manually Curated GO Annotations: XY1 Manually Curated GO Annotations: XY1 Manually Curated GO Annotations: XY1 Manually Curated GO Annotations: XY1 Manually Curated GO Annotations: XY1 Manually Curated GO Annotations: XY1 Manually Curated GO Annotations: XY1 Manually Curated Molecular Function Innotation(s) Reference(s) Evidence Reference(s) Innotation(s) Reference(s) Innotation(s) Reference(s) Innotation(</b>                                                                                                    |
| 2Y1 Manually Curated GO Annotations:       Jump to: Top   Computational   Hig         st Reviewed on: 2011-10-25 Molecular Function   Biological Process   Cellular Component       Aus         tanually Curated Molecular Function       Evidence       Ass         ater channel activity       Reference(s)       Evidence       Ass         ater channel activity       Carbrey JM, et al. (2001) Aquaporin in Candida: characterization of a functional water channel protein. Yeast 18(15):1391-6       ISS: Inferred from Sequence or structural Similarity IDA: Inferred from Direct Assay Assigned on 2014-06-25       CGE         tanually Curated Biological Process       Immotation(s)       Reference(s)       Evidence       Ass         allular response to service       Tanghe A, et al. (2005) Aquaporin expression and freeze tolerance in Candida albicans. Appl Environ Microbiol 71(10):6434-7       IMP : Inferred from Mutant Phenotype Assigned on 2014-06-25       CGE         allular response to service in Microbiol Total (2001) Aquaporin in Candida: characterization of a functional water channel protein. Yeast 18(15):1391-6       IMP : Inferred from Mutant Phenotype Assigned on 2014-06-25       CGE         angle-species biolinin       Srikantha T, et al. (2001) Aquaporin of genes upregulated by the transcription factor Bcr1 that are involved in impermeability, impenetrability, and drug resistance of Candida albicans a/alpha biofilms. Eukaryot Cell 12(6):875-88       IMP : Inferred from Mutant Phenotype Assigned on 2014-06-25       CGE         annolation(s)       Refere                                                                                                    |
| Innually Curated Molecular Function       Evidence       Ass         annotation(s)       Reference(s)       Evidence       Ass         ater channel activity       Carbrey JM, et al. (2001) Aquaporin in Candida: characterization of a functional water channel protein. Yeast 18(15):1391-6       ISS : Inferred from Sequence or structural Similarity       CGE         ater channel activity       Carbrey JM, et al. (2001) Aquaporin in Candida: characterization of a functional water channel protein. Yeast 18(15):1391-6       ISS : Inferred from Direct Assay Assigned on 2014-06-25       CGE         tanually Curated Biological Process       Evidence       Ass         annotation(s)       Reference(s)       Evidence       Ass         allicars. Appl Environ Microbiol 71(10):6434-7       Sinfard from Mutant Phenotype Assigned on 2014-06-25       CGE         allular response to sendence       Carbrey JM, et al. (2001) Aquaporin in Candida: characterization of a functional water channel protein. Yeast 18(15):1391-6       MP : Inferred from Mutant Phenotype Assigned on 2014-06-25       CGE         allular response to sendence biofilm       Srikantha T, et al. (2013) (dentification of genes upregulated by the transcription factor Bc1 that are involved in impermeability, impenetrability, and drug resistance of Candida albicans a/alpha biofilms. Eukaryot Cell 12(6):875-88       MP : Inferred from Mutant Phenotype Assigned on 2014-06-25       CGE         annotation(s)       Reference(s)       Reference(10):10000000000000000000000000000000000                                                                                                    |
| Annotation(s)         Reference(s)         Evidence         Ass           vater channel activity         Carbrey JM, et al. (2001) Aquaporin in Candida: characterization of a functional water channel protein. Yeast 18(15):1391-6         ISS : Inferred from Sequence or structural Similarity IDD: Inferred from Direct Assay Assigned on 2014-06-25         CGE           Manually Curated Biological Process         Evidence         Ass           Manually Curated Biological Process         Evidence         Ass           Manually Curated Biological Process         Evidence         Ass           Manually Curated Biological Process         Evidence         Ass           Manually Curated Biological Process         Evidence         Ass           Manually Curated Biological Process         Evidence         Ass           Manually Curated Biological Process         Evidence         Ass           Manually Curated Biological Process         Generation (2014-06-25         CGE           Billular response to every and there in the mater in the material of all constant and protein. Yeast 18(15):1391-6         MP : Inferred from Mutant Phenotype Assigned on 2014-06-25           Bingle-species biofilm protein. Yeast 18(15):1391-6         Set annel protein. Yeast 18(15):1391-6         MP : Inferred from Mutant Phenotype Assigned on 2014-06-25         CGE           Strikantha T, et al. (2013) Identification of genes upregulated by the transcription factor Bort that are involved                                                                                                    |
| Image: channel activity       Carbrey JM, et al. (2001) Aquaporin in Candida: characterization of a functional water channel protein. Yeast 18(15):1391-6       Image: channel protein. Yeast 18(15):1391-6       Image: c                                                                                                    |
| Manually Curated Biological Process         Annotation(s)       Reference(s)       Evidence       Ass         Itelular response to<br>reezing       Tanghe A, et al. (2005) Aquaporin expression and freeze tolerance in Candida<br>albicans. Appl Environ Microbiol 71 (10):6434-7       IMP : Inferred from Mutant Phenotype<br>Assigned on 2014-06-25       CGE         reezing       Carbrey JM, et al. (2001) Aquaporin in Candida: characterization of a functional<br>water channel protein. Yeast 18(15):1391-6       IMP : Inferred from Mutant Phenotype<br>Assigned on 2014-06-25       CGE         ringle-species biofilm<br>ormation on inanimate<br>ubstrate       Srikantha T, et al. (2013) Identification of genes upregulated by the transcription<br>factor Bcr1 that are involved in impermeability, impenetrability, and drug resistance of<br>Candida albicans a/alpha biofilms. Eukaryot Cell 12(6):875-88       IMP : Inferred from Mutant Phenotype<br>Assigned on 2014-06-25       CGE         Wanually Curated Cellular Component       Reference(s)       Evidence       Assigned on 2014-06-25       CGE                                                                                                    |
| Annotation(s)         Reference(s)         Evidence         Ass           elilular response to<br>eezing         Tanghe A, et al. (2005) Aquaporin expression and freeze tolerance in Candida<br>albicans. Appl Environ Microbiol 711(10):6434-7         IMP : Inferred from Mutant Phenotype<br>Assigned on 2014-06-25         CGE           elilular response to<br>smotic stress         Carbrey JM, et al. (2001) Aquaporin in Candida: characterization of a functional<br>water channel protein. Yeast 18(15):1391-6         IMP : Inferred from Mutant Phenotype<br>Assigned on 2014-06-25         CGE           ingle-species biofilm<br>ormation on inanimate<br>ubstrate         Srikantha T, et al. (2013) Identification of genes upregulated by the transcription<br>factor Bort that are involved in impermeability, impenetrability, and drug resistance of<br>Candida albicans a/alpha biofilms. Eukaryot Cell 12(6):875-88         IMP : Inferred from Mutant Phenotype<br>Assigned on 2014-06-25         CGE           Manually Curated Cellular Component         Reference(s)         Evidence         Assigned on 2014-06-25         CGE                                                                                                    |
| eliular response to ezing       Tanghe A, et al. (2005) Aquaporin expression and freeze tolerance in Candida albicans. Appl Environ Microbiol 71 (10):6434-7       IMP : Inferred from Mutant Phenotype Assigned on 2014-06-25       CGE         eliular response to smotic stress       Carbrey JM, et al. (2001) Aquaporin in Candida: characterization of a functional water channel protein. Yeast 18(15):1391-6       IMP : Inferred from Mutant Phenotype Assigned on 2014-06-25       CGE         ingle-species biofilm stream       Srikantha T, et al. (2013) Identification of genes upregulated by the transcription factor Bort that are involved in impermeability, impenetrability, and drug resistance of Candida albicans a/alpha biofilms. <i>Eukaryot Cell</i> 12(6):875-88       IMP : Inferred from Mutant Phenotype Assigned on 2014-06-25       CGE         fanually Curated Cellular Component       Impotent       Evidence       Assigned on 2014-06-25       CGE         fanually Curated Cellular Component       Evidence       Assigned on 2014-06-25       CGE                                                                                                    |
| eliular response to<br>smotic stress       Carbrey JM, et al. (2001) Aquaporin in Candida: characterization of a functional<br>water channel protein. Yeast 18(15):1391-6       IMP : Inferred from Mutant Phenotype<br>Assigned on 2014-06-25       CGE         ingle-species biofilm<br>ormation on inanimate<br>ubstrate       Srikantha T, et al. (2013) Identification of genes upregulated by the transcription<br>factor Bor1 that are involved in impermeability, impenetrability, and drug resistance of<br>Candida albicans a/alpha biofilms. Eukaryot Cell 12(6):875-88       IMP : Inferred from Mutant Phenotype<br>Assigned on 2014-06-25       CGE         danually Curated Cellular Component       Annotation(s)       Reference(s)       Evidence       Assigned on 2014-06-25                                                                                                    |
| ingle-species biofilm Srikantha T, et al. (2013) Identification of genes upregulated by the transcription factor Bcr1 that are involved in impermeability, impenetrability, and drug resistance of Assigned on 2014-06-25 CGE and abilitized and abilitized for the start of the start of the start |
| Annually Curated Cellular Component Annotation(s) Reference(s) Evidence Ass                                                                                                    |
| Annotation(s) Reference(s) Evidence Ass                                                                                                    |
|                                                                                                    |
| Removale         Carorey sm, et al. (2001) Aquaponin in Canoida: cnaracterization or a functional<br>water channel protein. Yeas 18(15):1391-6         Internet from Sequence or structural<br>Similarity         CGL           Removal Structural         Removal Structural         Similarity         Assigned on 2014-06-25         CGL                                                                                                    |
| *Manually Curated GO annotations reflect our best understanding of the basic molecular function, biological process, and cellular component for this<br>gene product. Manually Curated annotations are assigned by CGD curators based on published, small-scale experiments. Curators periodically<br>review all Manually Curated GO annotations for accuracy and completeness. The "Last Reviewed on:" date at the top of this section indicates wi<br>these annotations were last reviewed.  QY1 GO annotations from High-Throughput Experiments**: Jump to: Top   Computational   Manually Curated GO annotations from High-Throughput Experiments Cellular Component Annotations from High-Throughput Experiments                                                                                                    |
| Annotation(s) Reference(s) Evidence Ass                                                                                                    |
| Iasma membrane       Cabezon V, et al. (2009) Analysis of Candida albicans plasma membrane proteome.       IDA : Inferred from Direct Assay       CGE         Proteomics 9(20):4770-86       Cose       Assigned on 2014-06-25       CGE                                                                                                    |
| <sup></sup> GO annotation from High-throughput Experiments are made based on a variety of large scale high-throughput experiments, including genome-wite<br>experiments. Many of these annotations are made based on GO annotations (or mappings to GO annotations) assigned by the authors, rather th<br>CGD curators. While CGD curators read these publications and often work closely with authors to incorporate the information, each individual<br>annotation is not necessarily reviewed by a curator. GO Annotations from high-throughput experiments will be assigned only when this type of do<br>is available, and thus may not be assigned in all three aspects of the Gene Ontologies.                                                                                                    |
| OY1 Computational GO Annotations***:       Jump to: Top   High-throughput   Mar         ological Process   Cellular Component       Computational Predictions for Biological Process         Computational Predictions for Biological Process       Evidence       Ass         Annotation(s)       Reference(s)       Evidence       Ass         Scospore formation       CGD (2008) Prediction of Gene Ontology (GO) annotations based on orthology       EA: Inferred from Electronic Annotation       CGD                                                                                                    |
| QY1 Computational GO Annotations***:<br>iological Process   Cellular Component       Jump to: Top   High-throughput   Mar         Computational Predictions for Biological Process       Evidence       Ass         Annotation(s)       Reference(s)       Evidence       Ass         CGD (2008) Prediction of Gene Ontology (GO) annotations based on orthology<br>(GO Peer       CGD (2008) Prediction of Gene Ontology (GO) annotations based on orthology<br>(GO Peer       EA : Inferred from Electronic Annotation<br>with S. cerevisiae: AQY1<br>Assigned on 2017-01-31       CGD<br>(EA : Inferred from Electronic Annotation<br>with S. cerevisiae: AQY1       CGD                                                                                                    |

• What are the phenotypes caused by mutations in this gene? In the Summary tab, find the Mutant Phenotype section. Open the **Phenotype** tab for more details, including experimental settings and references.

| Summary                                                                                                    | Locus History                                                                  | Literature                                        | Gene Onto            | Pheno                                         | Protein                                                                                                    |                                                                                                    |                                   |                                                                                                    |
|----------------------------------------------------------------------------------------------------|--------------------------------------------------------------------------------|---------------------------------------------------|----------------------|-----------------------------------------------|----------------------------------------------------------------------------------------------------|----------------------------------------------------------------------------------------------------|-----------------------------------|----------------------------------------------------------------------------------------------------|
| his page lists                                                                                              | s all curated sir                                                              | igle mutant p                                     | henotypes ass        | sociated with A                               | QY1. Click on                                                                                                    | a term in the phenotype colur                                                                                                    | nn to see oth                     | er genes associated with that term or                                                                                                    |
| ownload all o                                                                                               | data. Browse pher                                                              | otype terms                                       | 1958                 |                                               |                                                                                                    |                                                                                                    |                                   | Jump to: Download Da                                                                                                    |
|                                                                                                    |                                                                                |                                                   |                      | 13 Single M                                   | lutant Phenoty                                                                                                    | pe(s) for AOY1/CR 02920C                                                                                                    | A                                 |                                                                                                    |
| Experiment                                                                                                  | nt Mutant I                                                                    | nformation                                        | Strain<br>background | Phenotype                                     |                                                                                                    | Details                                                                                                    | Virulence                         | References                                                                                                    |
| heterozygous<br>diploid, class<br>genetics                                                                  | s Description<br>ical repressib<br>Allele:<br>aqy1::FR<br>ADH1/ad<br>AQY1-GF   | on:<br>le<br>T/aqy1::FRT<br>h1::pTET-<br>FP::SATR | SC5314               | biofilm<br>formation:<br>abnormal             | Condition: RP<br>with rocking fo<br>Details: mutan<br>vertical orienta<br>extracellular m<br>to Sypro Ruby<br>decreased fluc | MI medium 29 degrees C<br>r 48 hr<br>t has minor defects in<br>tion of hyphae and reduced<br>latirx, complete permeability<br>and human PMNs and<br>conazole resistance |                                   | Srikantha T, et al. (2013) Identification of<br>genes upregulated by the transcription<br>factor Bcr1 that are involved in<br>impermeability, impenetrability, and drug<br>resistance of Candida albicans a/alpha<br>biofilms. Eukaryot Cell 12(6):875-88<br>correction Public Albitant Cell 2013<br>Albitant Cell 2013                                                                                                    |
| heterozygous<br>diploid, class<br>genetics                                                                  | s Description<br>repressib<br>Allele:<br>ADH1/ad<br>AQY1-GF<br>(tet repressib) | on:<br>le<br>h1::pTET-<br>FP::SATR<br>ssed)       | P37005               | biofilm<br>formation:<br>abnormal             | Condition: RPI<br>with rocking fo<br>Details: decrea<br>human PMN p<br>resistance to f                                       | VII medium 29 degrees C<br>r 48 hr<br>ased Sypro Ruby and<br>enetrability, decreased<br>uconazole                                                                       |                                   | Srikantha T, et al. (2013) Identification of<br>genes upregulated by the transcription<br>factor Bcrl that are involved in<br>impermeability, impenetrability, and drug<br>resistance of Candida albicans a/alpha<br>biofilms. Eukaryot Cell 12(6):875-88<br>contraction Panalona Action Cell 2013<br>Action Cell 2013                                                                                                    |
| nomozygous<br>diploid, class<br>genetics                                                                    | Descripti<br>Allele: a/a<br>aqy1::FR                                           | on: null<br>alpha<br>T/aqy1::FRT                  | SC5314               | biofilm<br>formation:<br>abnormal             | Condition: RPI<br>with rocking fo<br>Details: mutan<br>orientation of t<br>extracellular m<br>to Sypro Ruby<br>increased sen | VII medium 29 degrees C<br>r 48 hr<br>ts have reduced vertical<br>hyphae, an abnormal<br>atrix, complete penetrabity<br>and human PMNs and<br>sitivity to fluconazole   |                                   | Srikantha T, et al. (2013) Identification of<br>genes upregulated by the transcription<br>factor Bor1 that are involved in<br>impermeability, impenetrability, and drug<br>resistance of Candida albicans a/alpha<br>biofilms. Eukaryot Cell 12(6):875-88<br>contents for the second second second second second<br>factors of the second second second second second second<br>factors of the second second                                                                                                    |
| nomozygous<br>diploid, class<br>genetics                                                                    | Descripti                                                                      | on: null                                          | SC5314               | biofilm<br>formation:<br>abnormal             | Details: forms<br>detachment pr                                                                                              | biofilm with altered<br>operties                                                                                                    |                                   | Sellam A, et al. (2009) A Candida albicar<br>early stage biofilm detachment event in ric<br>medium. BMC Microbiol 9:25<br>Cooleration PubMed Access Philitext                                                                                                    |
| homozygous<br>diploid, class<br>genetics                                                                    | Description                                                                    | on: null                                          | CAI-4                | flocculation:<br>normal                       | Condition: liqu                                                                                                    | id YPD medium                                                                                                    |                                   | Carbrey JM, et al. (2001) Aquaporin in<br>Candida: characterization of a functional<br>water channel protein. Yeast 18(15):1391-<br>ccorector Public Automatic Content of the content of the conten                                                                                                    |
| heterozygous<br>diploid, class<br>genetics                                                                  | s Descripti<br>ical repressib                                                  | on:<br>le                                         | Not<br>recorded      | freeze-thaw<br>resistance:<br>decreased       |                                                                                                    |                                                                                                    |                                   | Tanghe A, et al. (2005) Aquaporin         expression and freeze tolerance in Candid         albicans. Appl Environ Microbiol         71(10):6434-7         coordination         PubMed         Futures.                                                                                                    |
| nomozygous<br>diploid, class<br>genetics                                                                    | Description                                                                    | on: null                                          | Not<br>recorded      | freeze-thaw<br>resistance:<br>decreased       |                                                                                                    |                                                                                                    |                                   | Tanghe A, et al. (2005) Aquaporin<br>expression and freeze tolerance in Candid<br>albicans. Appl Environ Microbiol<br>71(10):6434-7<br>CODTRATO<br>PubMed Access 2                                                                                                    |
| nomozygous<br>diploid, class<br>genetics                                                                    | Descriptio                                                                     | on: null                                          | CAI-4                | hyphal<br>growth:<br>normal                   | Condition: soli                                                                                                    | d Spider medium                                                                                                    |                                   | Carbrey JM, et al. (2001) Aquaporin in<br>Candida: characterization of a functional<br>water channel protein. Yeast 18(15):1391-<br>ccoresting PubMed                                                                                                    |
| nomozygous<br>diploid, class<br>genetics                                                                    | ical                                                                           | on: null                                          | CAI-4                | invasive<br>growth:<br>normal                 | Condition: soli                                                                                                    | d YPD medium                                                                                                    |                                   | Carbrey JM, et al. (2001) Aquaporin in<br>Candida: characterization of a functional<br>water channel protein. Yeast 18(15):1391-<br>ccorector PubMed                                                                                                    |
| nomozygous<br>liploid, class<br>genetics                                                                    | Descripti                                                                      | on: null                                          | CAI-4                | osmotic<br>stress<br>resistance:<br>increased | Details: greate<br>to both hyper-                                                                                            | r-than-wild type resistance<br>and hypoosmotic shock                                                                                                    |                                   | Carbrey JM, et al. (2001) Aquaporin in<br>Candida: characterization of a functional<br>water channel protein. Yeast 18(15):1391-<br>ccorector PubMed                                                                                                    |
| eterozygous<br>liploid, large-<br>cale survey<br>haploinsuffic<br>henotype<br>issay, barco<br>leletion set) | s Descriptio                                                                   | on: null                                          | SC5314               | viable                                        |                                                                                                    |                                                                                                    |                                   | Xu D, et al. (2007) Genome-wide fitness<br>test and mechanism-of-action studies of<br>inhibitory compounds in Candida albicans<br>PLoS Pathog 3(6):e92<br>Configuration Publication Accesses<br>Configuration Publication Accesses<br>Configuration Configuration Configuration<br>Configuration Configuration Configuration<br>Configuration Configuration Configuration<br>Configuration Configuration Configuration<br>Configuration Configuration Configuration<br>Configuration Configuration Configuration<br>Configuration Configuration<br>Configuration<br>Configuration<br>Configuration |
| nomozygous<br>liploid, class<br>genetics                                                                    | Descriptio                                                                     | on: null                                          | CAI-4                | viable                                        |                                                                                                    |                                                                                                    |                                   | Carbrey JM, et al. (2001) Aquaporin in<br>Candida: characterization of a functional<br>water channel protein. Yeast 18(15):1391-<br>coo Context PubMed                                                                                                    |
| nomozygous<br>diploid, class<br>genetics                                                                    | Descriptio                                                                     | on: null                                          | CAI-4                | virulence:<br>normal                          | Details: organ                                                                                                    | colonization is also normal                                                                                                    | mouse<br>intravenous<br>infection | Carbrey JM, et al. (2001) Aquaporin in<br>Candida: characterization of a functional<br>water channel protein. Yeast 18(15):1391-                                                                                                    |

• What are the orthologs in other *Candida* species? Return to Summary tab and find Orthologous Genes and Best Hits among items listed in Basic Information section with links to their source databases. Open the **Homologs** tab to see a Phylogenetic Tree and multiple sequence alignments.

| Summary   Locus History   Litera            | ture Gene Ontology                                                 | Phenotype Homologs Protein                                          |                 |                                      |  |
|---------------------------------------------|--------------------------------------------------------------------|---------------------------------------------------------------------|-----------------|--------------------------------------|--|
|                                             |                                                                    |                                                                     |                 |                                      |  |
| Drtholog Cluster                            | View CGOB cluster a                                                | nd synteny information                                              |                 |                                      |  |
| From CGOB                                   | Sequence ID                                                        | Organism                                                            | Source          | Status                               |  |
| Download cluster sequence files:            | 40V1/CR 02920C                                                     | Candida albicans SC5314                                             | CGD             | VERIFIED                             |  |
| Proteins (multi-FASTA format)               | Cd36_27990                                                         | Candida dubliniensis CD36                                           | CGD             | UNCHARACTERIZED                      |  |
| Coding (multi-FASTA format)                 | CPAR2 800150                                                       | Candida parapsilosis CDC317                                         | CGD             | UNCHARACTERIZED                      |  |
| Genomic (multi-FASTA format)                | AQY1/YPR192W                                                       | Saccharomyces cerevisiae S288C                                      | SGD             | VERIFIED                             |  |
| Genomic +/- 1000 BP (multi-FASTA            | CAWG_01628                                                         | Candida albicans WO-1                                               | EnsemblFur      | ıgi                                  |  |
| ormat)                                      | CLUG_01034                                                         | Candida lusitaniae ATCC 42720                                       | EnsemblFur      | ıgi                                  |  |
|                                             | CORT_0A00270                                                       | Candida orthopsilosis Co 90-125                                     | EnsemblFur      | ıgi                                  |  |
|                                             | LELG_00007                                                         | Lodderomyces elongisporus NRLL YB-                                  | 4239 EnsemblFur | ıgi                                  |  |
|                                             | DEHA2F27104g                                                       | Debaryomyces hansenii CBS767                                        | EnsemblFur      | igi                                  |  |
| Best hits in CGD species                    | C. glabrata CBS138 b                                               | est hit: CAGL0A01221g                                               |                 |                                      |  |
| Orthologs in fungal species                 | A. nidulans (AN10902                                               | 2); N. crassa (NCU08052)                                            |                 |                                      |  |
| Best hits in fungal species                 | S. pombe (SPAC977.                                                 | 17)                                                                 |                 |                                      |  |
| Reciprocal best hits in other species       | M. musculus (AQP1)                                                 | ; R. norvegicus (Aqp1) ; D. discoideum (                            | wacA)           |                                      |  |
| Phylogenetic Tree                           | Tree rooted by midpoi                                              | int; total tree length = 2.45 subs/site                             |                 |                                      |  |
| Built with SEMPHY                           |                                                                    | AWG 01628                                                           |                 |                                      |  |
| Download tree files:                        |                                                                    | AWG_01028                                                           |                 |                                      |  |
| Unrooted Tree (Newick format)               | A                                                                  | QY1/CR_02920C_A                                                     |                 |                                      |  |
| Rooted Tree (Newick format)                 |                                                                    |                                                                     |                 |                                      |  |
| Rooted Tree (phyloXML format)               |                                                                    | d36_27990                                                           |                 |                                      |  |
| Rooted, Annotated Tree (phyloXML<br>format) |                                                                    | CLUG_01034                                                          |                 |                                      |  |
|                                             |                                                                    | 0400270                                                             |                 |                                      |  |
|                                             |                                                                    |                                                                     |                 |                                      |  |
|                                             | LELG                                                               | _00007                                                              |                 |                                      |  |
|                                             |                                                                    |                                                                     | D102W           |                                      |  |
|                                             |                                                                    | AQII/IF                                                             | K192W           |                                      |  |
|                                             | CPAR2_800                                                          | )150                                                                |                 |                                      |  |
|                                             |                                                                    | DEUADE                                                              | 2104-           |                                      |  |
|                                             |                                                                    | DEHA2F2                                                             | 27104g          |                                      |  |
|                                             |                                                                    |                                                                     |                 |                                      |  |
|                                             | 0.2 subs/site                                                      |                                                                     |                 |                                      |  |
| Protein Sequence Alignment                  |                                                                    |                                                                     |                 |                                      |  |
| Built with MUSCLE                           | Reference sequen                                                   | ce (1): CR_02920C_A                                                 |                 |                                      |  |
| Download alignment files:                   | Identities norma                                                   | lized by aligned length.                                            |                 |                                      |  |
| Protein alignment (Multi-FASTA              | Hydrophobic                                                        | (A, I, L, M, V)                                                     |                 |                                      |  |
| format)                                     | Aromatic (F                                                        | , W, Y)                                                             |                 |                                      |  |
| Protein alignment (ClustalW format)         | Negative ch                                                        | arge (D, E)                                                         |                 |                                      |  |
|                                             | Positive ch                                                        | arge (H, K, R)                                                      |                 |                                      |  |
|                                             | Cysteine (C                                                        | ange (G, P)                                                         |                 |                                      |  |
|                                             | 1 CR_02920C_A                                                      | 100.0%MVAESSSIDNT                                                   |                 | PNDVEAQ                              |  |
|                                             | 2 CAWG_01628                                                       | 100.0%MVAESSSIDNT                                                   |                 | PNDVEAQ                              |  |
|                                             | J CU30 2/990                                                       | JO.JOMVAESSSIDNT                                                    |                 |                                      |  |
|                                             | 4 CPAR2_800150                                                     | 81.6%                                                               |                 |                                      |  |
|                                             | 4 CPAR2_800150<br>5 CORT_0A00270                                   | 81.6%<br>79.3%MTVEATSP                                              |                 | IDDIEQQ                              |  |
|                                             | 4 CPAR2_800150<br>5 CORT_0A00270<br>6 LELG_00007<br>7 DEHA2F27104q | 81.6%<br>79.3%MTVEATSP<br>80.4%MTAAGSIAEPT<br>19.4%MDSTLGSDSLEPEKRT | TIDSEGLNHRNPER  | IDDIEQQ<br>PNEIEAQ<br>FEGENRLSPDLEAQ |  |

• Explore the **Protein** tab. What is known about the structure and physicochemical properties of this protein?

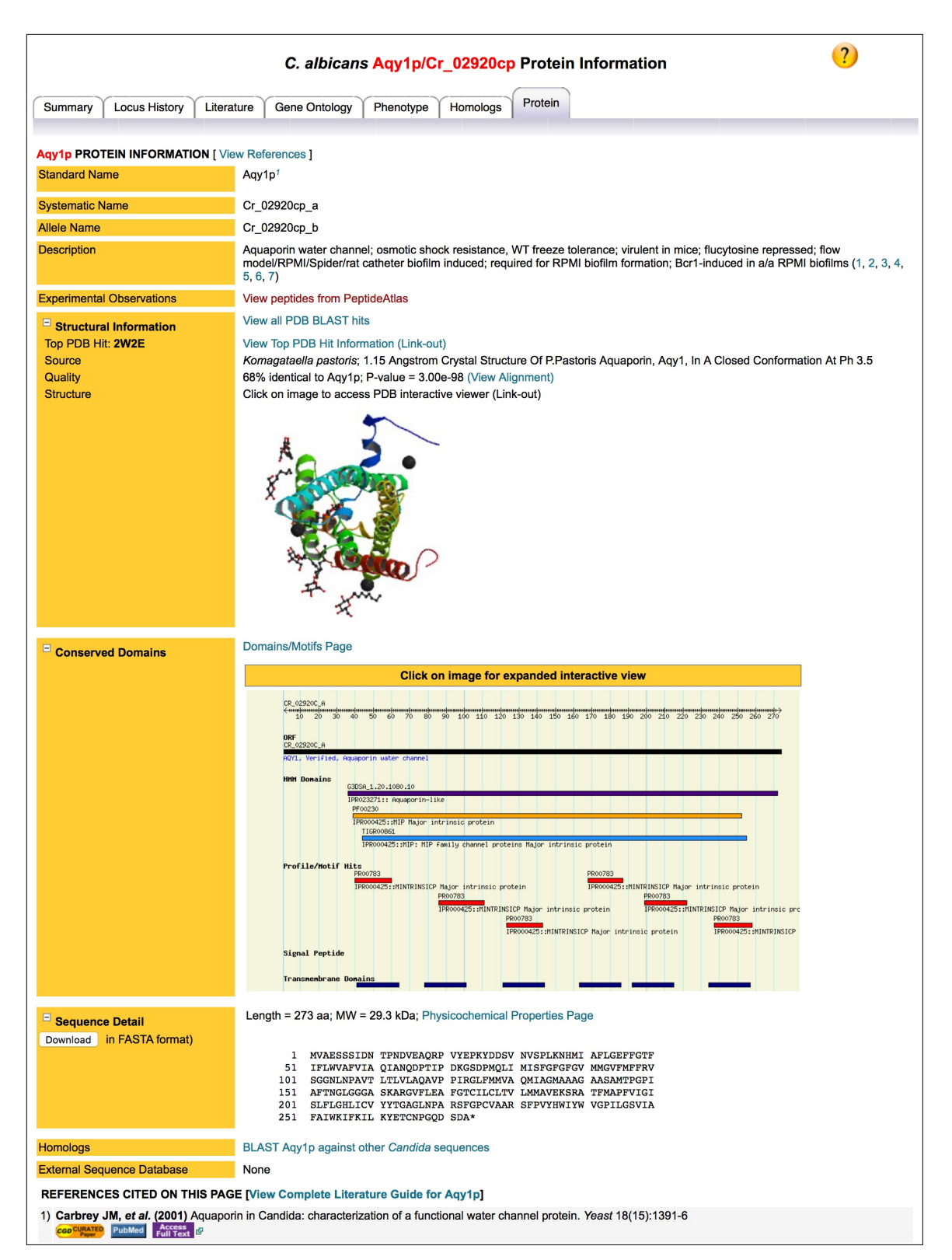

• What is the chromosomal location of AQY1 and its neighboring genes? From the **Summary** tab, click on the **GBrowse** thumbnail for either allele A or B.

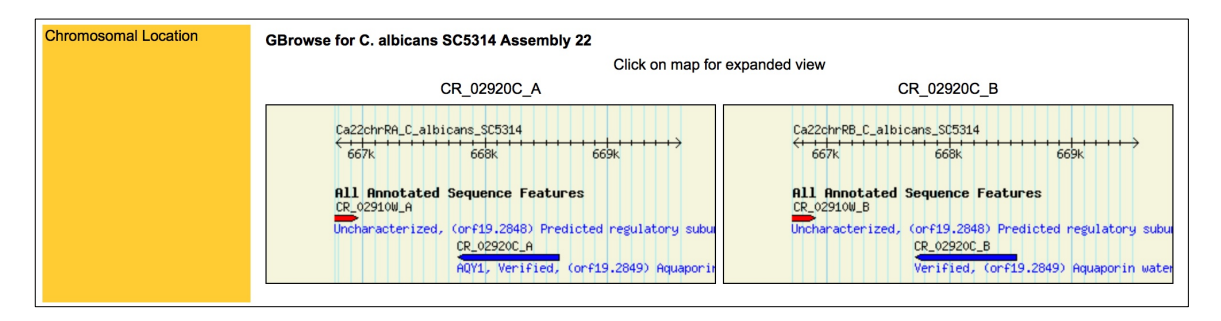

• What are the genomic and protein sequences for both AQY1 alleles? On the Summary tab, scroll down to Sequence Information section and explore the Retrieve Sequences pull-down menu. To analyze the AQY1 sequence, in the Sequence Information section, open the Sequence Analysis Tools pull-down menu to run BLAST, design primers, and get restriction maps.

| Sequence Information 🖃 |                                     |                            | Ca22chrRA_C_albicans_SC5314:668602 to 667781   GBrowse<br>Note: this feature is encoded on the Crick strand. |
|------------------------|-------------------------------------|----------------------------|----------------------------------------------------------------------------------------------------|
| Last Update            | Coordinates: 2016-01-21   Sequence: | 2014-06-24                 |                                                                                                    |
|                        |                                     |                            |                                                                                                    |
| Subfeature Details     | Relative Chromosoma                 | Most Recent Update         |                                                                                                    |
|                        | Coordinates Coordinates             | Coordinates Sequence       |                                                                                                    |
|                        | CDC 1 to 000 CC0 C00 to CC          | 704 0046 04 04 0014 06 04  |                                                                                                    |
|                        |                                     | ,761 2070-07-27 2014-00-24 |                                                                                                    |
|                        |                                     |                            |                                                                                                    |
|                        | Retrieve Sequences C. alb           | cans SC5314 Assembly 22    | View                                                                                                    |
|                        | Sequence Analysis Tools C. alb      | ans SC5314 Assembly 22     | ♀ View                                                                                                    |
|                        | Maps & Displays Flanking            | Features Table 📀           | View                                                                                                    |
|                        |                                     |                            |                                                                                                    |

• What literature is available on AQY1? View references at the bottom of AQY1 Locus Summary page and click on Complete Literature Guide, or simply open the **Literature** tab. To filter out papers that deal with a specific topic, such as mutants and phenotypes, click on that topic using the menu on the left side of the page.

|                                                                                                    | C. albicans AQY1/CR_02920C Literature Guide                                                                                                    |                  | ?)                                                                                                    |
|----------------------------------------------------------------------------------------------------|----------------------------------------------------------------------------------------------------|------------------|----------------------------------------------------------------------------------------------------|
| Summary Locus History Literature                                                                                                    | Gene Ontology Phenotype Homologs Protein                                                                                                    |                  |                                                                                                    |
| Other names in use for <i>C. albicans</i> AQY                                                                                                    | 1: orf19.10368, IPF24496.1, IPF10705.1, Contig4-2389_0006, orf6.4943, CA2873,<br>CR_02920C, CAWG_01628, CR_02920C_A                                                                                                    | CaO19.284        | 9, orf19.2849, CR_02920C_B,                                                                                                    |
| This page displays all the papers associated papers that address it.                                                                                            | with C. albicans AQY1 in CGD, along with all the literature topics those papers add                                                                                                    | Iress. Click     | on a topic on the left to see the                                                                                                |
| AQY1 LITERATURE TOPICS                                                                                                    | AQY1 Literature Curation Summary                                                                                                    |                  |                                                                                                    |
| Virulence-related Animal Model Sensitivity/response to drugs/other treatments Related Genes/Proteins Cross-species Expression Exurgal Pactor GrosseyOffertation | Curated References for AQY1: 16<br>References Not Yet Curated: 0<br>References for Curation: 0<br>Number of Other Genes referred to in AQY1 Literature: 3401<br>Date of last curation: 2014-06-25                                                                                                    |                  |                                                                                                    |
| Indigat Related Genesition     Nucleic Acid Information     DNA/DNA Sequence Eastures                                                                           |                                                                                                    |                  |                                                                                                    |
| RNA Levels and Processing                                                                                                    | P. farmer                                                                                                    | 0                |                                                                                                    |
| Strains/Constructs                                                                                                    | Srikantha T. et al. (2013) Identification of genes upregulated by the                                                                                                    | Species<br>C.    | Uther Genes Addressed                                                                                                    |
| Proteome-wide Analysis  Large-scale protein detection Gene Product Information  Protein Domains/ Motifs  Protein Physical Properties                            | transcription factor Bcr1 that are involved in impermeability, impenetrability,<br>and drug resistance of Candida albicans a/alpha biofilms. <i>Eukaryot Cell</i><br>12(6):875-88<br>Correspondence of Candida albicans a/alpha biofilms.                                                                                                    | albicans         | ICHK1 ICR_06500C_A ICSA1<br>ICSA2 IEAP1 IECE1 IGCA1<br>IGCA2 IGSL1 IHAP3 IHWP1<br>IMORE                                          |
| Substrates/Ligands/Cofactors Life Cycle     Biofilms Curated Literature     Alias                                                                               | Bonhomme J, et al. (2011) Contribution of the glycolytic flux and hypoxia<br>adaptation to efficient biofilm formation by Candida albicans. <i>Mol Microbiol</i><br>80(4):995-1013<br>coordination of the glycolytic flux and hypoxia<br>coordination of the glycolytic flux and hypoxia<br>(coordination of the glycolytic flux and hypoxia<br>(coordination of the glycolytic flux and hypoxia)<br>(coordination of the glycolytic flux and hypoxia)<br>(coordination of the glycolytic flux and hypoxia | C.<br>albicans   | AAF1  ABC1  ACS1  ADH1<br> ADH5  ADK1  AHP1  ALP1<br> ALS3  ALT1  AMS1  ARE2<br> ARG1  ARG4 <mark> MORE</mark>                   |
| Anias     Reviews     List of all Curated References     Regulation     Transcriptional Regulation     Genetics/Cell Biology                                    | Vylkova S, et al. (2011) The fungal pathogen Candida albicans autoinduces hyphal morphogenesis by raising extracellular pH. <i>MBio</i> 2(3):e00055-11                                                                                                    | C.<br>albicans   | ACH1 IACS1 IARG1 IARG3<br>IARG4 IATO1 IATO10 IATO2<br>IATO5 IATO6 IATO7 IATO9<br>IC2_02650C_A<br>IC4_06910W A IMORE              |
| Cell Growth and Metabolism     Cellular Location     Function/Process     Genetic Interactions     Mutants/Phenotypes                                           | Synnott JM, et al. (2010) Regulation of the hypoxic response in Candida<br>albicans. Eukaryot Cell 9(11):1734-46<br>ceo Clipatro PubMed Access<br>PubMed Access Company Download Datasets                                                                                                    | C.<br>albicans   | AAH1  ABP1  ADH1  ALS4<br> ARE2  ASR2  ATO2  BCR1<br> BIO2  BMT3  C1_00160C_A<br> C1_01360C_A  C1_02700C_A<br> C1_03510C_A  MORE |
| Signal Transduction Related Species     Candida albicans Genome-wide Analysis Compre-wide Analysis                                                              | Cabezon V, et al. (2009) Analysis of Candida albicans plasma membrane<br>proteome. Proteomics 9(20):4770-86<br>Conception Publics Access                                                                                                    | C.<br>albicans   | ADH1 JAFG3 JAGC1 JALI1<br>JALO1 JAOX2 JATP1 JATP17<br>JATP18 JATP19 JATP2 JATP20<br>JATP3 JATP4 JMORE                            |
| Genomic expression study     Large-scale phenotype analysis                                                                                                    | Cottier F and Muhlschlegel FA (2009) Sensing the environment: response of<br>Candida albicans to the X factor. FEMS Microbiol Lett 295(1):1-9                                                                                                    | C.<br>albicans   | ACE2  BUD2  CAG1  CAN1<br> CCH1  CEK1  CPH1  CYR1<br> CZF1  EFG1  FIG1  GAP1<br> GAP2  GAT1  MORE                                |
|                                                                                                    | Hua X, et al. (2009) Morphogenic and genetic differences between Candida<br>albicans strains are associated with keratomycosis virulence. <i>Mol Vis</i> 15:1476-<br>84<br>conception PubMed                                                                                                    | C.<br>albicans   | AAP1  AAT21  ACB1  ACO2<br> ADAEC  AHP1  ALD6  ALS1<br> ALS2  ALS4  ALS7  AMO2<br> AOX2  APE3   <mark>MORE</mark>                |
|                                                                                                    | Nett JE, et al. (2009) Time course global gene expression analysis of an in vivo Candida biofilm. J Infect Dis 200(2):307-13         cco capacity       PubMed         Affire transformer of the pubMed       Affire transformer of the pubMed                                                                                                    | C.<br>albicans   | AAH1 AGP2 ALD6 ALS1<br>AOX2 ARG1 ARG8 BGL2<br>C1_10570C_A CAN1 CAT8<br>CDC21 CDG1 CDR2 MORE                                      |
|                                                                                                    | Sellam A, et al. (2009) A Candida albicans early stage biofilm detachment<br>event in rich medium. BMC Microbiol 9:25<br>concurrent PubMed Access Download Datasets                                                                                                    | C.<br>albicans   | ALS1  ALS3  AMS1  BCR1<br> CWH8  HSP21  HWP1  MKC1<br> PGA13  PSA2  YWP1                                                         |
|                                                                                                    | Trunk K, et al. (2009) Depletion of the cullin Cdc53p induces morphogenetic changes in Candida albicans. Eukaryot Cell 8(5):756-67         Coord Backson Publication         Publication                                                                                                    | C.<br>albicans   | AOX2 ARG1 C4_05610C_A<br>C4_06910W_A CDC53 CFL2<br>CR_09140C_A GLO1 HSP12<br>MET1 PHO112 STE11                                   |
|                                                                                                    | Xu D, et al. (2007) Genome-wide fitness test and mechanism-of-action studies<br>of inhibitory compounds in Candida albicans. PLoS Pathog 3(6):e92         ccoolingation       PubMed       Access of Websel       Overvload Datasets                                                                                                    | s C.<br>albicans | AAH1  AAP1  AAT1  AAT21<br> ABC1  ABD1  ABP140  ABZ1<br> ACC1  ACF2  ACC1  ACC2<br> ACP12  ACS2  MORE                            |